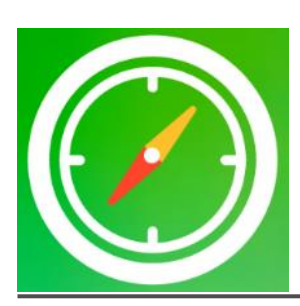

### ポイント&フィギュア表示インジケーター

## Point & Figure利用マニュアル

株式会社テラス

インジケーター及び本マニュアルは信頼できると思われる各種データに基づいて作成されていますが、その正確性、完全性を保証するものではありません。インジケーター及び本マニュアルは、お客様への 情報提供のみを目的としたものであり、特定の外国為替の売買あるいは特定の証券取引の勧誘を目的としたものではありません。インジケーター及び本マニュアルで提供する情報を使って生じた不利益、 損害に関し、当情報作成者及び情報提供元は、一切の責任を負わないものといたします。本レポートはご購入されましたお客様限りでご使用ください。また、本レポートの著作権は株式会社テラスに帰属し ており、いかなる目的であれ、無断で複製、転用、転載、交換、または転送等を行わないようお願いいたとます。 Copyright Terrace co..ltd.

#### 著作権及び免責事項等

インジケーターおよび利用マニュアルについての著作権や免責事項等について以下に記しておりますので、ご ー読いただきご納得の上、ご利用ください。

### ●著作権及び免責事項等

インジケーター『Point and Figure』(以下、インジケーター)及び本マニュアルは著作法で保護されている著作物 にあたります。使用にあたっては、以下にご注意ください。

インジケーター及びマニュアルの著作権は、株市会社テラスに帰属します。

インジケーター及びマニュアルは配布されたお客様限りでご使用ください。また、本書を第三者に閲覧させたり、 譲渡、売却することを禁止します。

株会社テラスの書面による事前許可なく、著作物の一部または全部をあらゆるデータ蓄積手段(印刷物、電子フ ァイル、ビデオ、ホームページ等)により、引用、複製、転売、転用、転載することを禁じます。

無断で複製、転売、転用、交換、転載の事実が認められた場合、法的な手段が取られます。

著作物は信頼できると思われる各種データに基づいて作成されていますが、その正確性、完全性を保証するものではありません。また、著作物はインジケーターの利用方法を解説したものであり、お客様の将来の投資成果を一切保証するものではありません。投資は自己責任にもとづいて行ってください。

著作物は、お客様への情報提供のみを目的としたものであり、特定の有価証券の売買あるいは特定の証券取 引の勧誘を目的としたものではありません。本書で提供する情報を使って生じた不利益、損害に関し、当情報作 成者及び情報提供元は、一切の責任を負わないものといたします。

インジケーター及び本マニュアルは信頼できると思われる各種データに基づいて作成されていますが、その正確性、完全性を保証するものではありません。インジケーター及び本マニュアルは、お客様への 情報提供のみを目的としたものであり、特定の外国為替の売買あるいは特定の証券取引の勧誘を目的としたものではありません。インジケーター及び本マニュアルで提供する情報を使って生じた不利益、 損害に関し、当情報作成者及び情報提供元は、一切の責任を負わないものといたします。本レポートはご購入されましたお客様限りでご使用ください。また、本レポートの著作権は株式会社テラスに帰属し ており、いかなる目的であれ、無断で複製、転用、転載、交換、または転送等を行わないようお願いいたします。 Copyright Terrace co..ltd.

### 目次

- 1. 開発者の紹介
- 2. インジケーターの特徴
- 3. インジケーターの初期設定
- 4. 利用方法
- 5. パラメーター設定
- 6. お問合せについて

インジケーター及び本マニュアルは信頼できると思われる各種データに基づいて作成されていますが、その正確性、完全性を保証するものではありません。インジケーター及び本マニュアルは、お客様への 情報提供のみを目的としたものであり、特定の外国為替の売買あるいは特定の証券取引の勧誘を目的としたものではありません。インジケーター及び本マニュアルで提供する情報を使って生じた不利益、 損害に関し、当情報作成者及び情報提供元は、一切の責任を負わないものといたします。本レポートはご購入されましたお客様限りでご使用ください。また、本レポートの著作権は株式会社テラスに帰属し ており、いかなる目的であれ、無断で複製、転用、転載、交換、または転送等を行わないようお願いいたします。 Copyright Terrace co..ltd.

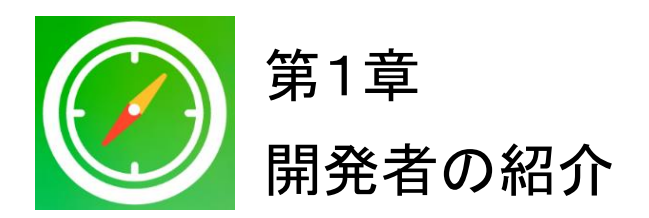

このたびはPCの日時表示インジケーター『Point & Figure』をダウンロードいただき、ありがとう ございます。

開発を行いました株式会社テラスと申します。わたしどもは 253 名の精鋭クリエイターが競い合い開発されたシステムトレードを提供する専門サイトを運営しています。

「日本の個人投資家の"投資パフォーマンス"を世界一に。」を経営目標に掲げ、FX、株、日経 225 に関する優れたシステムトレードを広く投資家の方にご提供するため、「システムトレードの テラス」という販売サイトを運営しています。

また代表 林は EA 作成のためのセミナー開催や、総視聴率数 26 万の ZAI FX!TV に出演する など、システムトレードの投資家教育にも力を入れています。

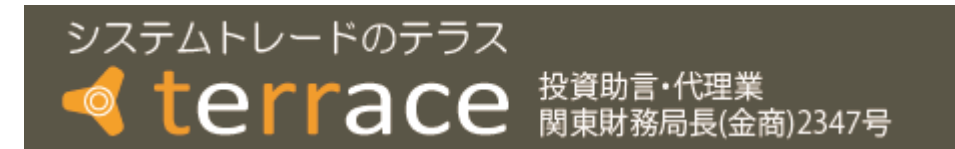

株式会社テラスのウェブサイト http://www.openterrace.jp/

インジケーター及び本マニュアルは信頼できると思われる各種データに基づいて作成されていますが、その正確性、完全性を保証するものではありません。インジケーター及び本マニュアルは、お客様への 情報提供のみを目的としたものであり、特定の外国為替の売買あるいは特定の証券取引の勧誘を目的としたものではありません。インジケーター及び本マニュアルで提供する情報を使って生じた不利益、 損害に関し、当情報作成者及び情報提供元は、一切の責任を負わないものといたします。本レポートはご購入されましたお客様限りでご使用ください。また、本レポートの著作権は株式会社テラスに帰属し ており、いかなる目的であれ、無断で複製、転用、転載、交換、または転送等を行わないようお願いいたします。 Copyright Terrace co.ltd.

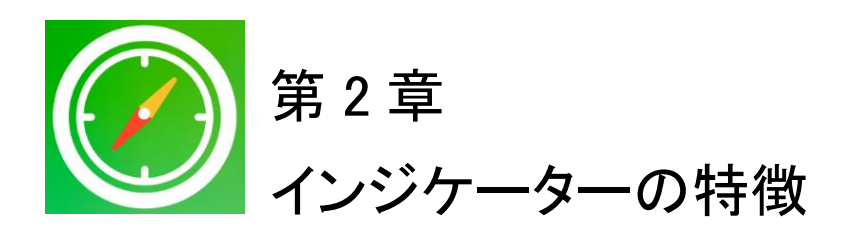

●利用環境

ポイント&フィギュア表示インジケーター『Point & Figure』は OANDA Japan 株式会社が利用を 許可した OANDA MT4 の口座でのみで利用できます。『Point & Figure』を利用できる条件等に ついては、OANDA Japan 株式会社のお知らせやホームページ等をご確認ください。

### ●画面説明

MT4 上での『Point&Figure』を設置すると、通貨ペアのポイント&フィギュアが表示されます。

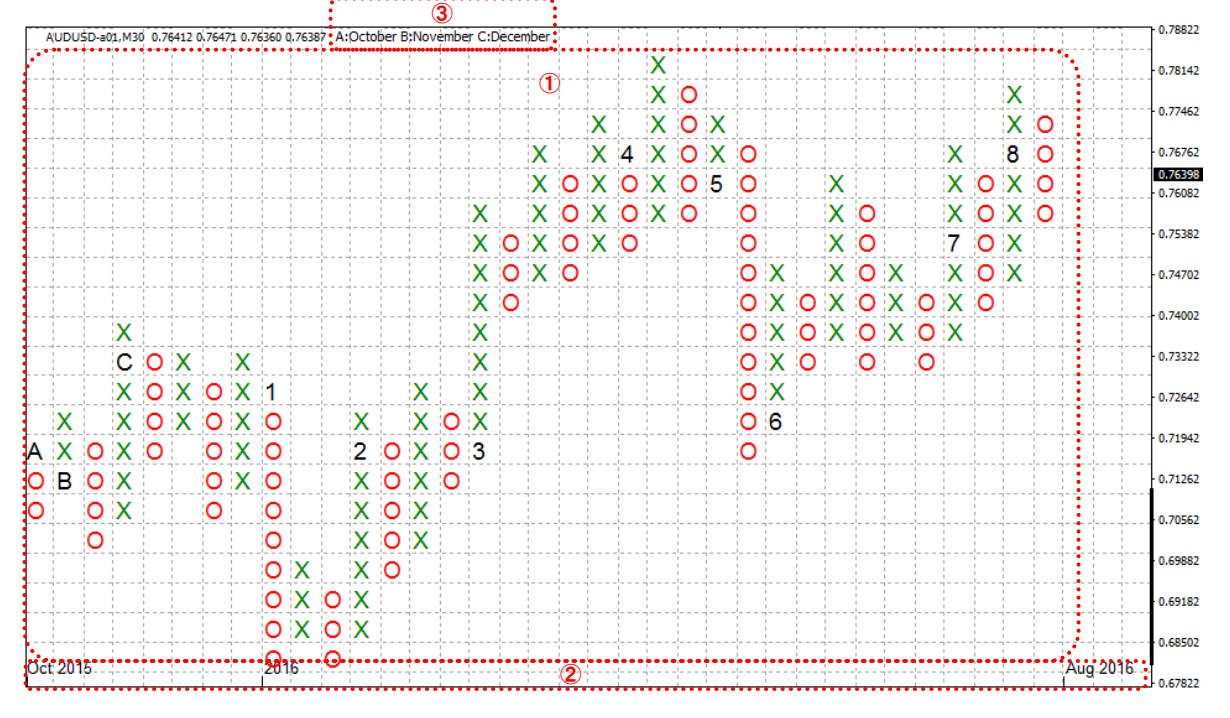

①上昇は「X」、下降は「〇」で表示されます。なお、月が替わった場合、その月を示す数値もしくはA(10月)、B(11月)、C(12月)が表示されます。

②開始月、最新月、新しい年が下の軸に表示されます。

③A、B、Cがどの月かが分かるように凡例を表示しています。

### ●注意点

・OANDAのウェブサイト上のポイント&フィギュアは「3時間足」の終値を元に作成しているのに

対し、本インジケーターは「1時間足」の終値を元に作成しているため、結果が異なります。

インジケーター及び本マニュアルは信頼できると思われる各種データに基づいて作成されていますが、その正確性、完全性を保証するものではありません。インジケーター及び本マニュアルは、お客様への 情報提供のみを目的としたものであり、特定の外国為替の売買あるいは特定の証券取引の勧誘を目的としたものではありません。インジケーター及び本マニュアルで提供する情報を使って生じた不利益、 損害に関し、当情報作成者及び情報提供元は、一切の責任を負わないものといたします。本レポートはご購入されましたお客様限りでご使用ください。また、本レポートの著作権は株式会社テラスに帰属し ており、いかなる目的であれ、無断で複製、転用、転載、交換、または転送等を行わないような願いいたします。 Copyright Terrace co..ltd. ●具体的な利用事例

それでは、具体的な利用事例をご紹介します。

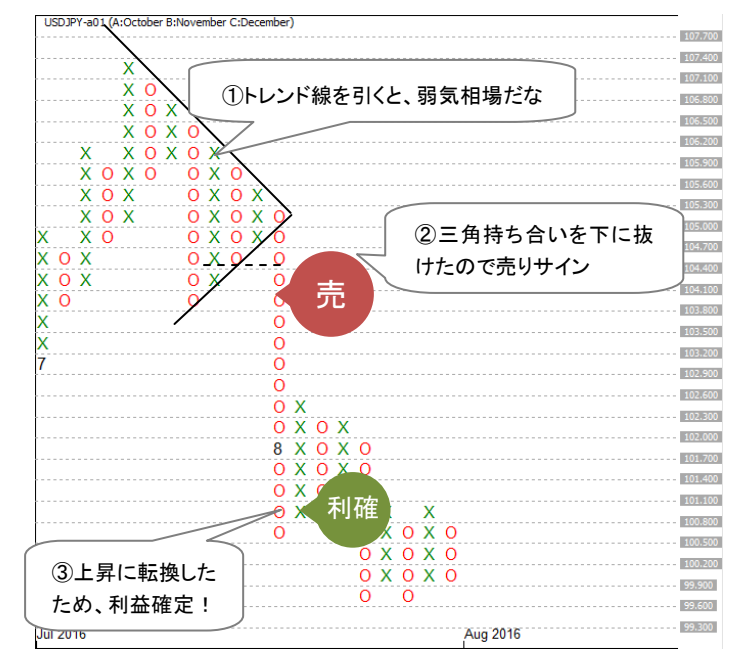

事例1: 三角持ち合いの突破を狙う

(USDJPY 枠の大きさ:30pips、転換枠数:3 枠)

①Aさんは USDJPY のポイント&フィギュアに下向き斜め45度のトレンド線を引き、今の相場 は弱気だと考えていました。

②そんな中、三角持ち合いが形成され、その後の上下どちらに突破するかを注視していました。 その後、3枠転換で三角持ち合いを下に突破する売りサインが発生しました。A さんは①で弱気相場という判断も後押しとなり、売りを仕掛けました。

③その後、Aさん思惑通り、価格は4円ほど価格が下がりました。その後、3枠転換で上昇に転換したため、下降トレンドは終了したと考え、利益確定の決済を行いました。

インジケーター及び本マニュアルは信頼できると思われる各種データに基づいて作成されていますが、その正確性、完全性を保証するものではありません。インジケーター及び本マニュアルは、お客様への 情報提供のみを目的としたものであり、特定の外国為替の売買あるいは特定の証券取引の勧誘を目的としたものではありません。インジケーター及び本マニュアルで提供する情報を使って生じた不利益、 損害に関し、当情報作成者及び情報提供元は、一切の責任を負わないものといたとしず。本レポートはご購入されましたお客様限りでご使用ください。また、本レポートの著作権は株式会社テラスに帰属し ており、いかなる目的であれ、無断で複製、転用、転載、交換、または転送等を行わないようお願いいたします。 Copyright Terrace co.,ltd.

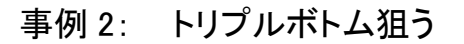

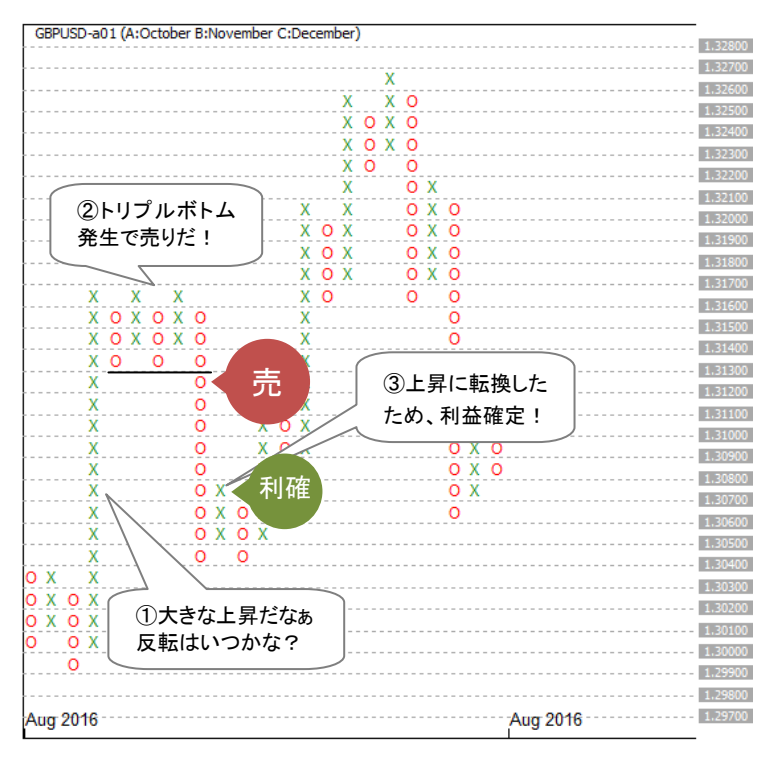

(GBPUSD 枠の大きさ:10pips、転換枠数:3 枠)

①Bさんは逆張りが好きなトレーダーです。GBPUSDで約160pipの比較的大きな上昇を見ながら、反転の機会を探っていました。

②上昇が止まり、しばらく持ち合いを続けた後、トリプルボトムが出現しました。過去 2 回の安値を3回目に下回ったのです。トリプルボトムはダブルボトムよりも出現頻度が低くなりますが、 信頼度は高くなるといわれており、Bさんは思い切って売りで仕掛けました。

③その後、Bさん思惑通り、価格は 90pips ほど価格が下がりました。その後、3枠転換で上昇 に転換したため、下降トレンドは終了したと考え、利益確定の決済を行いました。

以上、2つの利用事例を紹介しました。

インジケーター及び本マニュアルは信頼できると思われる各種データに基づいて作成されていますが、その正確性、完全性を保証するものではありません。インジケーター及び本マニュアルは、お客様への 情報提供のみを目的としたものであり、特定の外国為替の売買あるいは特定の証券取引の勧誘を目的としたものではありません。インジケーター及び本マニュアルで提供する情報を使って生じた不利益、 損害に関し、当情報作成者及び情報提供元は、一切の責任を負わないものといたします。本レポートはご購入されましたお客様限りでご使用ください。また、本レポートの著作権は株式会社テラスに帰属し ており、いかなる目的であれ、無断で複製、転用、転載、交換、または転送等を行わないようお願いいたします。 Copyright Terrace co..ltd.

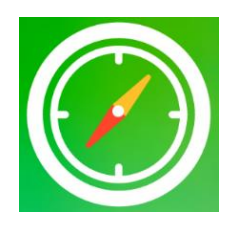

# 第3章 インジケーターの初期設定

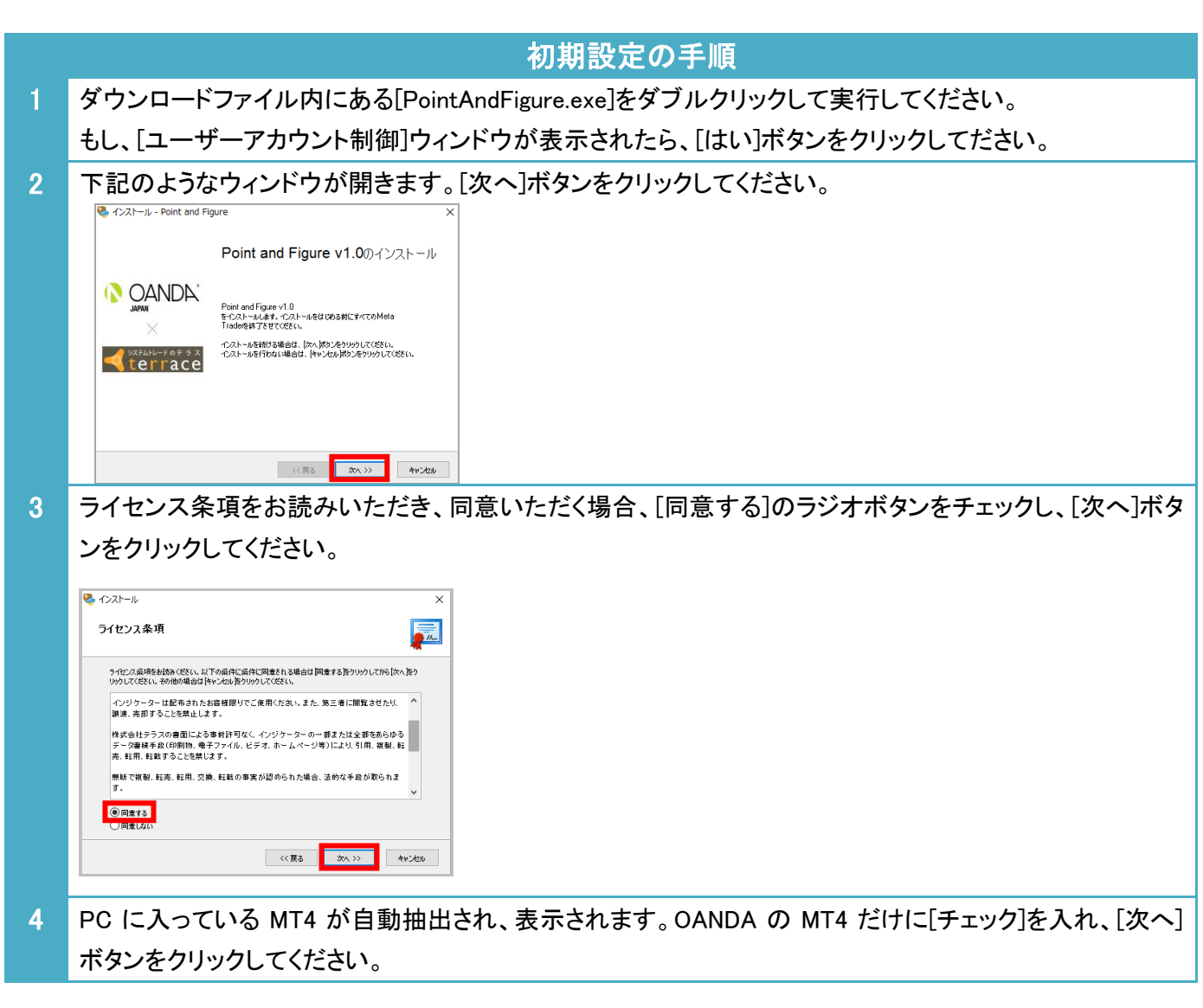

インジケーター及び本マニュアルは信頼できると思われる各種データに基づいて作成されていますが、その正確性、完全性を保証するものではありません。インジケーター及び本マニュアルは、お客様への 情報提供のみを目的としたものであり、特定の外国為替の売買あるいは特定の証券取引の勧誘を目的としたものではありません。インジケーター及び本マニュアルで提供する情報を使って生じた不利益、 損害に関し、当情報作成者及び情報提供元は、一切の責任を負わないものといたにます。本レポートはご購入されましたお客様限りでご使用ください。また、本レポートの著作権は株式会社テラスに帰属し ており、いかなる目的であれ、無断で複製、転用、転載、交換、または転送等を行わないようお願いいたします。 Copyright Terrace co.,ltd.

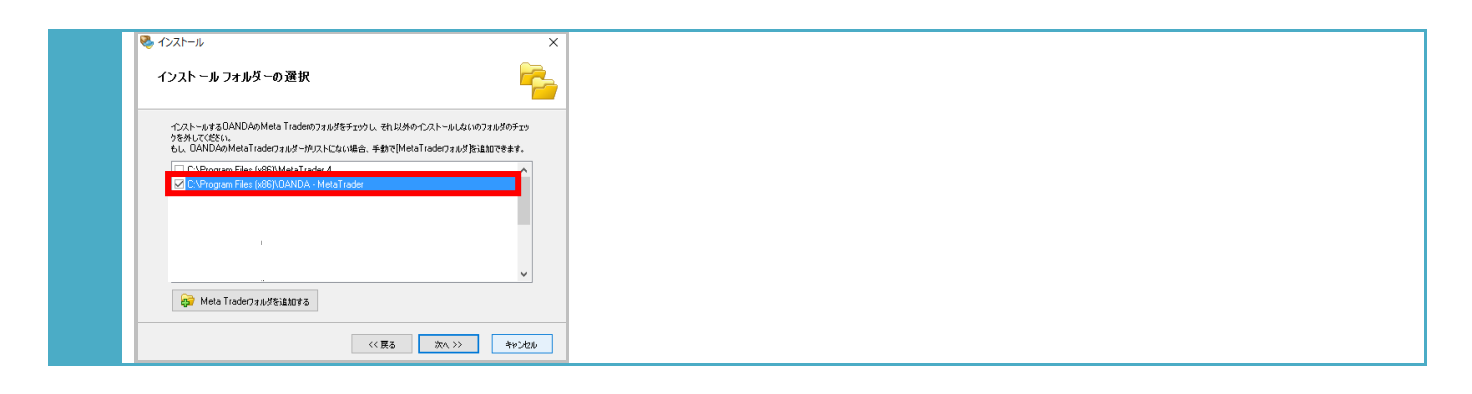

### 初期設定の手順

5 [インストールの準備の完了]の画面が表示されたら、[次へ]ボタンをクリックしてください。 [インストール中..]の画面が表示され、インストールが完了したら、[次へ]ボタンをクリックしてください。

| ペンストール '' マー・・・ X                                                                                                    | 😵 1721-1 >>>>>>>>>>>>>>>>>>>>>>>>>>>>>>>>>>>                                                                                                    |
|----------------------------------------------------------------------------------------------------|----------------------------------------------------------------------------------------------------|
| インストールの準備の完了                                                                                                    | <b>インストール中</b><br>ファイルを8ぬならPQコピーしている風 #何時くだきい。                                                                                                    |
| 下記の情報を確認してください、術正方は完全は協会【度る/すうとかりかうしてください、インストールの場構ができました。「次へり加え」というしてください。           プログラム点         このとは「Time V1.0           ・ンストールの:アドルグー         こいというしていたさい。           ・ロンストールの:アドルグー         こいというしていたい。           ・ロンストールの:アドルグー         こいというしていたい。           ・ロンストールの:アドルグー         こいというしていたい。           ・ロンストールの:アドルグー         こいというしょうしょうしょうしょうしょうしょうしょうしょうしょうしょうしょうしょうしょう | ۲۰۵۸-۰۶Φ         ۲۰۰۲/۵۰/۵۲ - C.\Listert\H\AppDadxRoaming\MetaQuotes\Terminal\3212708ED95951         ۲۰۰۲/۵۰/۵۲ - S.W.RCMAppDadxRoaming\MetaQuotes\Terminal\3212708ED95951         ۲۰۰۲/۵۰/۵۲ - S.W.RCMAppDadxRoaming\MetaQuotes\Terminal\3212708ED95951         ۲۰۰۲/۵۰/۵۲ - S.W.RCMAppDadxRoaming\MetaQuotes\Terminal\3212708ED95951         ۲۰۰۲/۵۰/۵۲ - S.W.RCMAppDadxRoaming\MetaQuotes\Terminal\3212708ED95951         ۲۰۰۲/۵۰/۵۲ - S.W.RCMAppDadxRoaming\MetaQuotes\Terminal\3212708ED95951         ۲۰۰۲/۵۰/۵۲ - S.W.RCMAppDadxRoaming\MetaQuotes\Terminal\3212708ED95951         ۲۰۰۲/۵۰/۵۲ - S.W.RCMAppDadxMicrosoft\Windows\Statt Menu/Programs\DANDA.Dn <b>2</b> ۲۰۰         ۲۰۰         ۲۰۰         ۲۰۰         ۲۰۰         ۲۰۰         ۲۰۰         ۲۰۰         ۲۰۰         ۲۰۰         ۲۰۰         ۲۰۰         ۲۰۰         ۲۰۰         ۲۰۰         ۲۰۰         ۲۰۰         ۲۰۰         ۲۰۰         ۲۰۰         ۲۰۰         ۲۰۰         ۲۰۰         ۲۰۰         ۲۰۰         ۲۰۰         ۲۰۰         ۲۰۰         ۲۰۰ |
| 6 インストールが完了したら、[完了]ボタン<br><sup>(1)</sup> インストール<br>インストールが完了しました<br><sup>(1)</sup> OANDA <sup>(1)</sup>                                                                                                    | を押します。以上で初期設定は完了です。                                                                                                    |
| □ TE20MT 4628btr35(94-C40日超D, 1520-16個人力必要) 325640-0 + 0 売 3 3 (C.Program Files (665)0ANDAMetaTrader 、 C.Program Files (665)0ANDAMetaTrader 、                                                                                                    |                                                                                                    |

インジケーター及び本マニュアルは信頼できると思われる各種データに基づいて作成されていますが、その正確性、完全性を保証するものではありません。インジケーター及び本マニュアルは、お客様への 情報提供のみを目的としたものであり、特定の外国為替の売買あるいは特定の証券取引の勧誘を目的としたものではありません。インジケーター及び本マニュアルで提供する情報を使って生じた不利益、 損害に関し、当情報作成者及び情報提供元は、一切の責任を負わないものといたします。本レポートはご購入されましたお客様限りでご使用ください。また、本レポートの著作権は株式会社テラスに帰属し ており、いかなる目的であれ、無断で複製、転用、転載、交換、または転送等を行わないようお願いいたします。 Copyright Terrace co..ltd.

### <初期設定が上手くできない場合>

もし、上記方法で初期設定ができない場合は、下記の手動操作で初期設定を行ってくだ さい。

| 、記のようなウィンドウが開き<br>整理 ▼ ライブラリに追加 ▼ 共有 | きます。[MQL4]フォルダ<br>「 新しいフォルダー | を開きます。           | 8               | ≣ ▾ 🗍 🔞   |
|--------------------------------------|------------------------------|------------------|-----------------|-----------|
| ▶ 🚖 お気に入り 名前                         | Ĭ                            | 更新日時             | 種類              | サイズ       |
|                                      | config                       | 2015/06/17 13:57 | ファイル フォル…       |           |
| ▲ 🔜 デスクトップ                           | experts                      | 2014/02/24 14:27 | ファイル フォル        |           |
| ▶ 🚔 ライブラリ                            | history                      | 2015/04/23 12:35 | ファイル フォル        |           |
| ▶ <b>3</b> ホームガループ                   | Links                        | 2013/09/06 14:00 | ファイル フォル        |           |
|                                      | logs                         | 2015/06/19 13:30 | ファイル フォル        |           |
| P B H                                | MQL4                         | 2015/06/07 13:53 | ファイル フォル…       |           |
| ▶ ▶ □ンピューター                          | profiles                     | 2015/05/23 15:11 | ファイル フォル…       |           |
| ▷ 📬 ネットワーク 🛛 🕌                       | Sounds                       | 2013/09/06 14:00 | ファイル フォル…       |           |
| ▷ 🥺 コントロール パネル 🛛 🍑                   | templates                    | 2015/06/10 8:57  | ファイル フォル…       |           |
| 🗑 ごみ箱 🛛 🕌                            | tester                       | 2015/06/10 8:58  | ファイル フォル…       |           |
| <b>N</b>                             | DDE-Sample.xls               | 2013/09/06 14:00 | Microsoft Excel | 16 KB     |
| <b></b>                              | metaeditor.exe               | 2015/06/06 15:54 | アプリケーション        | 7,003 KB  |
|                                      | terminal.exe                 | 2015/06/06 15:54 | アプリケーション        | 12,474 KB |
| Œ                                    | terminal.ico                 | 2013/09/06 14:00 | アイコン            | 45 KB     |
|                                      | Uninstall.exe                | 2013/09/06 14:00 | アプリケーション        | 464 KB    |

インジケーター及び本マニュアルは信頼できると思われる各種データに基づいて作成されていますが、その正確性、完全性を保証するものではありません。インジケーター及び本マニュアルは、お客様への 情報提供のみを目的としたものであり、特定の外国為替の売買あるいは特定の証券取引の勧誘を目的としたものではありません。インジケーター及び本マニュアルで提供する情報を使って生じた不利益、 損害に関し、当情報作成者及び情報提供元は、一切の責任を負わないものといたにます。本レポートはご購入されましたお客様限りでご使用ください。また、本レポートの著作権は株式会社テラスに帰属し ており、いかなる目的であれ、無断で複製、転用、転載、交換、または転送等を行わないような願いいたします。 Copyright Terrace co.,ltd.

|   |                                                                        | 初期設定の手                   | F順(手動)                               |                        |                 |
|---|------------------------------------------------------------------------|--------------------------|--------------------------------------|------------------------|-----------------|
| 3 | 下記のようなウィンドウが表示されます。[Indicators]フォルダを開きます。                              |                          |                                      |                        |                 |
|   | 整理 ▼ 🕞 開く ライブラリに追加 ▼ 共有 ▼ 新しいフォルダー                                     |                          |                                      | ≣≕ ▾ □. @              |                 |
|   | ▷ ]] マイ ドキュメント                                                         | <b>^</b> 名前 <sup>^</sup> | 更新日時                                 | 種類 +                   | <i>t</i> .      |
|   | <ul> <li>▶ ■ マイ ピクチャ</li> <li>■ マイ ビデオ</li> </ul>                      | Experts                  | 2015/06/17 13:39                     | ファイル フォル…<br>ファイル フォル  |                 |
|   | ₩ マイ ミュージック                                                            | Images                   | 2015/05/29 15:46                     | ファイル フォル…              |                 |
|   | ■ リンク<br>▶ <u> </u>                                                    | Include<br>Indicators    | 2015/05/23 15:11<br>2015/06/17 17:30 | ファイル フォル…<br>ファイル フォル… | 1               |
|   |                                                                        | Libraries                | 2015/06/07 13:51<br>2015/06/18 13:22 | ファイル フォル…<br>ファイル フォル… |                 |
|   |                                                                        | Other Presets            | 2015/06/10 8:41<br>2014/02/26 16:24  | ファイル フォル…<br>ファイル フォル… |                 |
|   | <ul> <li>         ・ 図 コントロール ハネル         <ul> <li></li></ul></li></ul> | Projects Scripts         | 2014/02/26 16:24<br>2015/06/07 13:51 | ファイル フォル…<br>ファイル フォル… |                 |
|   |                                                                        | <b>•</b> •               | ш                                    |                        |                 |
|   | Indicators 更新日時: 2015/06/17 17:30<br>ファイル フォルダー                        |                          |                                      |                        |                 |
| 4 | [Indicators]フォルダの中に、ダウン                                                | ノロードファイルの[               | file]フォルダ内にあ                         | る[PointAnd]            | Figure.ex4]ファイル |
|   | をコピーし、貼り付けます。                                                          |                          |                                      |                        |                 |
| 5 | MT4 を閉じます。                                                             |                          |                                      |                        |                 |

インジケーター及び本マニュアルは信頼できると思われる各種データに基づいて作成されていますが、その正確性、完全性を保証するものではありません。インジケーター及び本マニュアルは、お客様への 情報提供のみを目的としたものであり、特定の外国為替の売買あるいは特定の証券取引の勧誘を目的としたものではありません。インジケーター及び本マニュアルで提供する情報を使って生じた不利益、 損害に関し、当情報作成者及び情報提供元は、一切の責任を負わないものといたします。本レポートはご購入されましたお客様限りでご使用ください。また、本レポートの著作権は株式会社テラスに帰属し ており、いかなる目的であれ、無断で複製、転用、転載、交換、または転送等を行わないようお願いいたします。 Copyright Terrace co.,ltd.

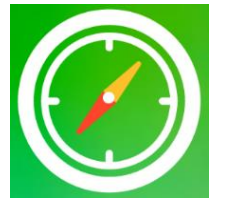

# 第 4 章 利用方法

|   | 手順                                                                                                    |  |  |  |  |
|---|----------------------------------------------------------------------------------------------------|--|--|--|--|
| 1 | パソコンのデスクトップにある OANDA - MetaTrader のアイコンをクリックして MT4 を起動します。                                            |  |  |  |  |
| 2 | チャート上で見たい通貨ペアを表示します。                                                                                  |  |  |  |  |
|   | ・メニューの[ファイル] → [新規チャート] → 「下記の対応通貨ペア」                                                                 |  |  |  |  |
| 3 | チャートの時間足は設定不要です。                                                                                      |  |  |  |  |
|   | ※どの時間足に設定しても、ポイント&フィギュアは1時間足の終値を元に作成されます。                                                             |  |  |  |  |
| 4 | 左の「ナビゲーター」ウィンドウの中の「インジケーター」内に入手したインジケーター名 (PointAndFigure)が<br>まこされます。またのの、ジケーターを選択したない。ターにまこれ、翌日にまた。 |  |  |  |  |
|   | 衣示されます。該当のイノンケーターを選択し石クリック、「ナヤート」。衣示」を選択します。                                                          |  |  |  |  |
|   | ナビゲーター ×                                                                                              |  |  |  |  |
|   |                                                                                                    |  |  |  |  |
|   |                                                                                                    |  |  |  |  |
|   |                                                                                                    |  |  |  |  |
|   | Examples                                                                                              |  |  |  |  |
|   | in <b>B</b> old                                                                                       |  |  |  |  |
|   | Accelerator                                                                                           |  |  |  |  |
|   |                                                                                                    |  |  |  |  |
|   |                                                                                                    |  |  |  |  |
|   | - 🛃 ATR                                                                                               |  |  |  |  |
|   | - 📶 Awesome                                                                                           |  |  |  |  |
|   |                                                                                                    |  |  |  |  |
|   |                                                                                                    |  |  |  |  |
|   |                                                                                                    |  |  |  |  |
|   |                                                                                                    |  |  |  |  |
|   | B Heiken Ashi                                                                                         |  |  |  |  |
|   |                                                                                                    |  |  |  |  |
|   |                                                                                                    |  |  |  |  |
|   | - 🔀 Install Autochartist                                                                              |  |  |  |  |
|   | MACD                                                                                                  |  |  |  |  |
|   | - A Momentum                                                                                          |  |  |  |  |
|   | PointAndFigure                                                                                        |  |  |  |  |
|   | 全般 お気に入り                                                                                              |  |  |  |  |

インジケーター及び本マニュアルは信頼できると思われる各種データに基づいて作成されていますが、その正確性、完全性を保証するものではありません。インジケーター及び本マニュアルは、お客様への 情報提供のみを目的としたものであり、特定の外国為替の売買あるいは特定の証券取引の勧誘を目的としたものではありません。インジケーター及び本マニュアルで提供する情報を使って生じた不利益、 損害に関し、当情報作成者及び情報提供元は、一切の責任を負わないものといたします。本レポートはご購入されましたお客様限りでご使用ください。また、本レポートの著作権は株式会社テラスに帰属し ており、いかなる目的であれ、無断で複製、転用、転載、交換、または転送等を行わないようお願いいたします。 Copyright Terrace co.,ltd.

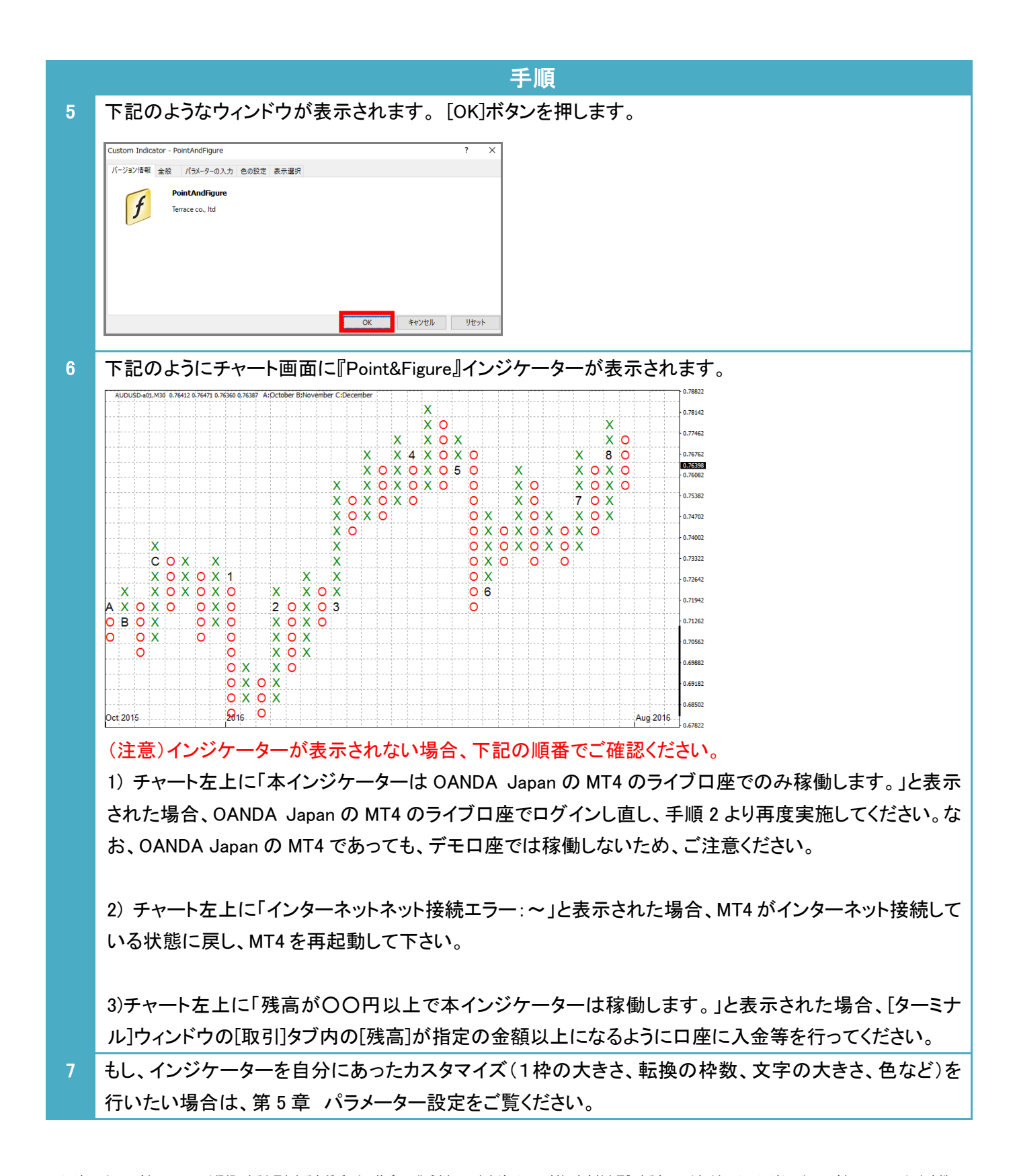

インジケーター及び本マニュアルは信頼できると思われる各種データに基づいて作成されていますが、その正確性、完全性を保証するものではありません。インジケーター及び本マニュアルは、お客様への 情報提供のみを目的としたものであり、特定の外国為替の売買あるいは特定の証券取引の勧誘を目的としたものではありません。インジケーター及び本マニュアルで提供する情報を使って生じた不利益、 損害に関し、当情報作成者及び情報提供元は、一切の責任を負わないものといたにます。本レポートはご購入されましたお客様限りでご使用ください。また、本レポートの著作権は株式会社テラスに帰属し ており、いかなる目的であれ、無断で複製、転用、転載、交換、または転送等を行わないようお願いいたします。 Copyright Terrace co.,ltd.

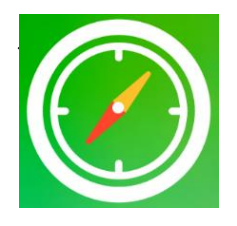

# パラメーター設定

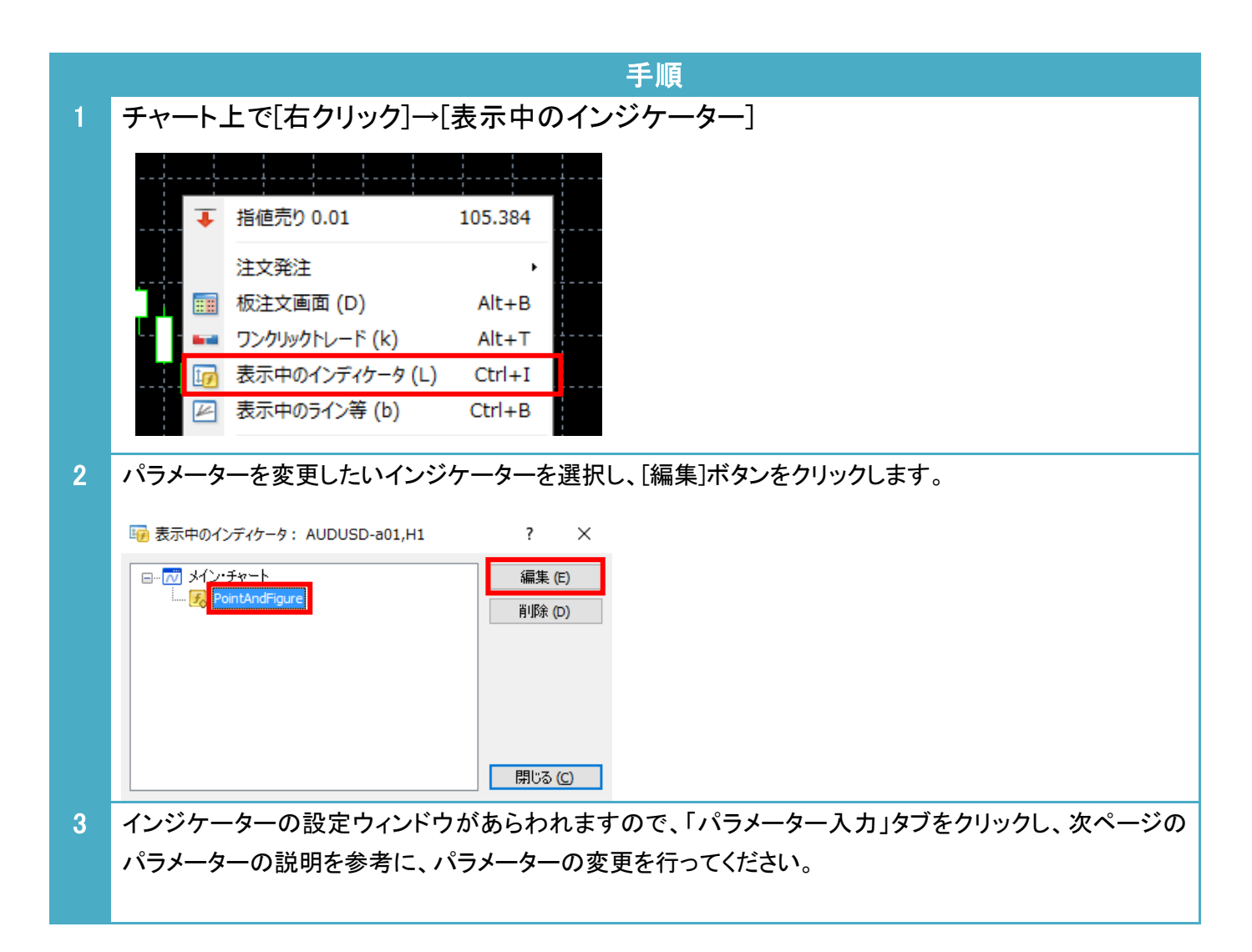

インジケーター及び本マニュアルは信頼できると思われる各種データに基づいて作成されていますが、その正確性、完全性を保証するものではありません。インジケーター及び本マニュアルは、お客様への 情報提供のみを目的としたものであり、特定の外国為替の売買あるいは特定の証券取引の勧誘を目的としたものではありません。インジケーター及び本マニュアルで提供する情報を使って生じた不利益、 損害に関し、当情報作成者及び情報提供元は、一切の責任を負わないものといたにます。本レポートはご購入されましたお客様限りでご使用ください。また、本レポートの著作権は株式会社テラスに帰属し ており、いかなる目的であれ、無断で複製、転用、転載、交換、または転送等を行わないようお願いいたします。 Copyright Terrace co.,ltd.

### パラメーターの説明

| パラメーター      |                 | 説明                                                                                                    | 初期設定     |
|-------------|-----------------|----------------------------------------------------------------------------------------------------|----------|
| 枠の大きさ(pips) |                 | 1 枠の大きさを pips で指定します。                                                                                                    | 10(pips) |
| 転換枠数        |                 | 価格の方向転換(上昇→下降もしくは下降→上昇)に必要な枠<br>数を指定します。                                                                                  | 3        |
| 表示日数        |                 | ポイント&フィギュアを表示する日数を指定します。<br>※日数を長くし過ぎると、インジケーターの表示がチャートの横<br>幅に入りきらない場合があります。その場合、チャート左上に<br>「表示日数を短くして下さい」とメッセージが表示されます。 | 30(日)    |
| グリッド線       |                 | 枠を区切るグリッド線の表示方法として、「縦・横線両方表示」も<br>しくは「横線のみ表示」を指定します。<br>※枠の目が細かく表示された場合は、「非表示」にすると見やす<br>い場合があります。                        | 横線のみ表示   |
| 現在の価格線      |                 | 現在の価格(Bid)を示す線の表示、非表示を指定します。                                                                                              | 表示       |
| 【文字サイズの設定】  |                 |                                                                                                    | -        |
|             | ох              | 〇(下降)、× (上昇)を示す文字の大きさを「自動設定」するか、<br>「手動設定」するかを指定します。                                                                      | 自動設定     |
|             |                 | ※一部環境では自動設定では適切な文字サイズとならないた                                                                                               |          |
|             |                 | め、手動設定にて文字サイズを指定してください。                                                                                                   |          |
|             | ox(手動設定時)       | 手動設定時の文字サイズを指定します。                                                                                                    | 10       |
|             | 年月区切り           | チャート横軸に年月を表示する文字のサイズを指定します。                                                                                               | 10       |
| 【色の設定】      |                 |                                                                                                    | -        |
|             | x               | 上昇サインの色                                                                                                    | Green    |
|             | 0               | 下降サインの色                                                                                                    | Red      |
|             | 月               | 更新された月を示す文字の色                                                                                                    | Black    |
|             | 年月区切り           | チャート横軸の年月を表示する文字の色。                                                                                                    | Black    |
|             | 現在の価格線          | 現在の価格線の色                                                                                                    | Gray     |
|             | グリッド線           | 枠を区切るグリッド線の色                                                                                                    | DarkGray |
|             | 背景              | 背景の色                                                                                                    | White    |
| 【価格表示の設定】   |                 |                                                                                                    | -        |
|             | 表示間隔            | チャート右の価格表示の間隔を「自動設定」するか、「手動設<br>定」するかを指定します。                                                                              | 自動設定     |
|             | 表示間隔(手動設定<br>時) | 手動設定時の価格表示の間隔を指定します。たとえば、2 と設<br>定すると、2 目盛りごとに価格を表示をします。                                                                  | 1        |

インジケーター及び本マニュアルは信頼できると思われる各種データに基づいて作成されていますが、その正確性、完全性を保証するものではありません。インジケーター及び本マニュアルは、お客様への 情報提供のみを目的としたものであり、特定の外国為替の売買あるいは特定の証券取引の勧誘を目的としたものではありません。インジケーター及び本マニュアルで提供する情報を使って生じた不利益、 損害に関し、当情報作成者及び情報提供元は、一切の責任を負わないものといたします。本レポートはご購入されましたお客様限りでご使用ください。また、本レポートの著作権は株式会社テラスに帰属し ており、いかなる目的であれ、無断で複製、転用、転載、交換、または転送等を行わないようお願いいたします。 Copyright Terrace co.,ltd.

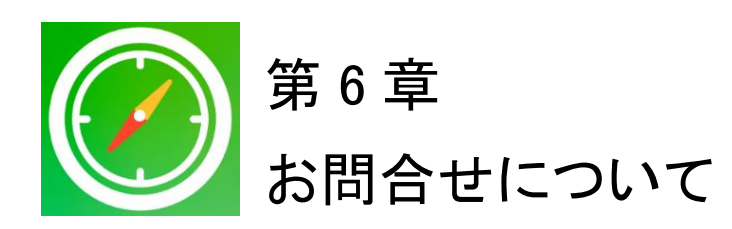

お問合せについては、「インジケーターが表示されない」という内容をたくさんいただきます。しかし、実は問合せをいただく前に落ち着いて本利用マニュアルを再度ご確認いただくと、簡単に問題が解決することが多いのです。

実際に解決した問合せの多くはマニュアルの読み飛ばしなどの些細なミスが原因のようです。

いち早く問題を解決してインジケーターをご利用いただくためにも、本マニュアルを再度ご確認 いただければ幸いです。

それでも解決しない場合、下記 URL よりお問合わせください。 <u>http://www.openterrace.jp/contact.html</u> (質問の際は、「Point&Figure について」と必ずご記入ください。)

また、OANDA Japan にもサポート窓口がございます。 https://www.oanda.jp/trade/web/ApplyJpAction.do?p=0

本インジケーターとマニュアルが、あなたの投資に役立つことができれば幸いです。